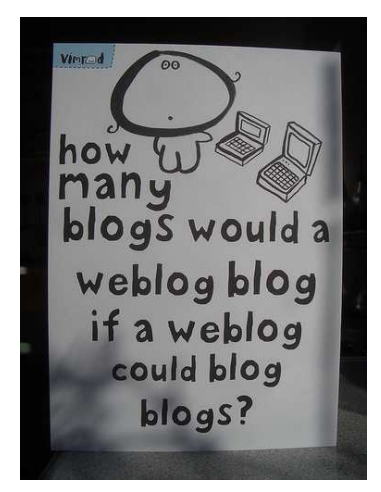

# BLOGGEN

# in het basisonderwijs (beginners)

Kristof De Loose AAL-dag Brugge / 1 juni 2009

# Inhoud

| Inleiding             | 02 |
|-----------------------|----|
| Wat is een weblog?    | 03 |
| Soorten weblogs       | 04 |
| Aanmaken eigen weblog | 05 |
| Inloggen              | 09 |
| Berichten toevoegen   | 13 |
| Weblog-code           | 14 |
| Bronvermelding        | 15 |

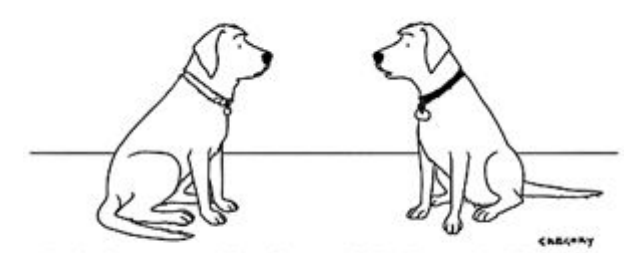

"I had my own blog for a while, but I decided to go back to just pointless, incessant barking."

# Inleiding

Een aantal jaar geleden volgde ik op een AAL-dag de sessie 'Een weblog maken'. Hierbij was ik heel aangenaam verrast door de eenvoud waarmee je een blog kon aanmaken en onderhouden. Ideaal dus om aan mijn collega's in de gemeentelijke basisschool 'De Waterleest' in Eppegem aan te bieden.

Alle klassen van het 4de, 5de en 6de leerjaar hebben momenteel een eigen weblog. ledereen werkt hierbij op eigen ICT-snelheid!

In deze cursus staan we heel kort stil bij wat een weblog is. We gaan echter zo vlug mogelijk zelf aan het werk en maken een eigen weblog.

Veel succes!

Kristof De Loose info@kristofdeloose.be

| HOW TO BECOME ,          | A FAMOUS BLOGGER       |
|--------------------------|------------------------|
| THERE ARE TW             | MAIN ROUTES            |
| BECOME A B<br>FAMOUS A T | BECOME<br>A<br>BLOGGER |
| BECOME M                 |                        |
| A<br>BLOGGER             | FAMOUS (1) (1)         |
|                          |                        |
| FAMOUS A<br>BLOGGER      |                        |

### Wat is een weblog?

Het internet bevat heel wat definities over wat een weblog nu eigenlijk is. Hieronder heb ik getracht om een zo duidelijk mogelijke omschrijving te geven.

Een blog of weblog is een website in dagboekstijl. Op regelmatige tijdstippen (soms meermaals per dag) wordt op deze blog informatie geplaatst. Deze informatie wordt in chronologische volgorde (op datum) weergegeven. Wie een weblog bezoekt, treft dan ook op de voorpagina de recentste bijdrage(n) aan. De auteur biedt in feite een logboek van informatie die hij wil delen met zijn publiek, de bezoekers van zijn weblog.

In een blog heeft elk artikel een eigen webpagina. Onder elk artikel wordt de mogelijkheid gegeven aan bezoekers om reacties te plaatsen. In sommige blogs wordt het de bezoekers toegelaten zelf artikels te plaatsen.

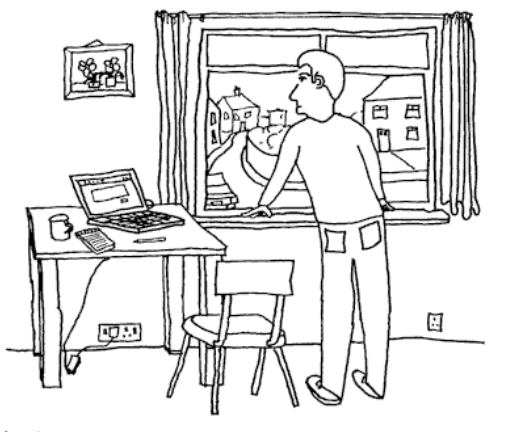

I AM LOOKING OUT OF THE WINDOW WAITING FOR SOMETHING TO BLOG

# Soorten weblogs

Het is niet zo evident om een opsomming te geven van alle verschillende soorten weblogs die er zijn. Eigenlijk zijn er net zo veel soorten weblogs als er bloggers actief zijn. Een onderscheid dat vaak gemaakt wordt, is dat tussen een persoonlijke weblog en een weblog over één vastomlijnd onderwerp.

#### Persoonlijke weblog

De persoonlijke weblog gaat vooral over het leven van de blogger zelf. Hij/Zij schrijft over zijn/haar belevenissen en gedachten en voorziet dit van commentaar.

#### Weblog over één vastomlijnd onderwerp

Aan de andere kant zijn er weblogs die niet een persoon, maar een bepaald onderwerp als uitgangspunt nemen. Dat onderwerp kan vanalles zijn: van nieuws over een populaire band tot politieke vraagstukken.

Het web krioelt van de blogs. Neem gerust de tijd om een aantal voorbeelden te bekijken.

#### Educatieve weblogs

- http://www.bloggen.be/wolfgang\_amadeus\_mozart
- http://klascement.edublogs.org

#### Individuele weblogs

- http://9maand-papa.skynetblogs.be
- http://100procentmama.blogspot.com

#### Klasweblogs

- http://www.meestermaikel.nl
- http://eerstekleuterklasc.blogspot.com

#### Weblogs in GBS De Waterleest Eppegem

- Project:
  - ✓ @ctu@: http://www.bloggen.be/actuaclassy
  - Openluchtklassen:
    - Sportklassen 4<sup>de</sup>/5<sup>de</sup>: http://www.bloggen.be/tongerlo
- Klasweblogs
  - ✓ 4de leerjaar A: http://www.bloggen.be/eppegem4a
  - ✓ 4de leerjaar B: http://www.bloggen.be/eppegem4b
  - ✓ 5de leerjaar A: http://www.bloggen.be/eppegem5a
  - ✓ 5de leerjaar B: http://www.bloggen.be/eppegem5b
  - ✓ 6de leerjaar A: http://www.bloggen.be/eppegem6a
  - ✓ 6de leerjaar B: http://www.bloggen.be/eppegem6b

# Aanmaken eigen weblog

Om een eigen weblog aan te maken, heb je niet veel nodig. Gewoon even op zoek gaan naar een provider die ruimte voor een weblog voorziet.

#### Het aanbod

Hieronder wordt er een kort lijstje opgesomd met links waar je gratis een eigen weblog kan aanmaken. Dit lijstje is verre van volledig. Nadeel is natuurlijk de aanwezigheid van reclame.

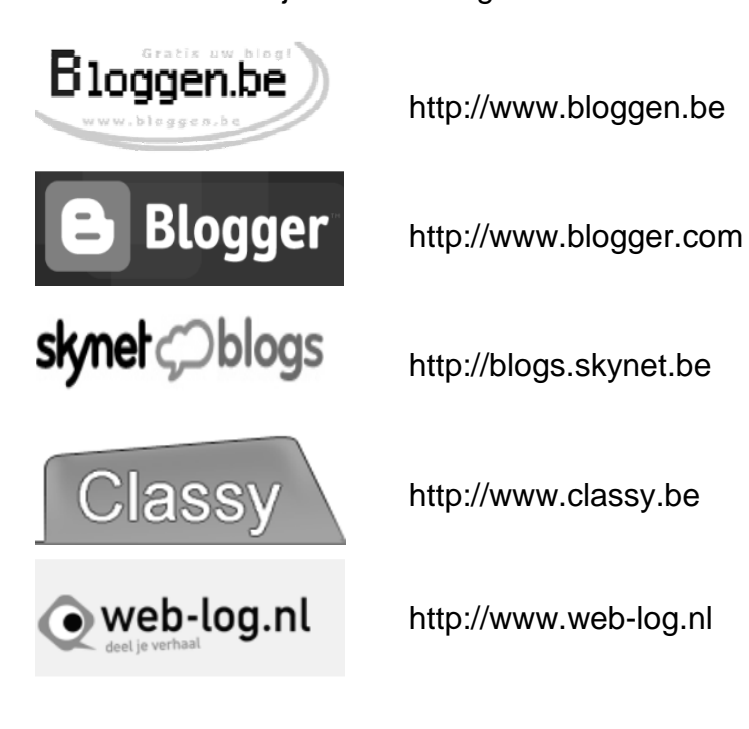

#### Een eigen weblog

We gaan een eigen weblog aanmaken via bloggen.be. Surf met je browser (bijvoorbeeld Internet Explorer) naar de website www.bloggen.be. Typ dit in de adresbalk.

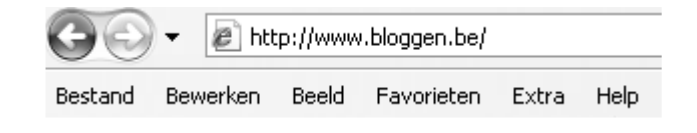

The field of the field of the field

Je krijgt nu een scherm te zien zoals op de afbeelding.

Je klikt vervolgens op de link "Klik hier om snel uw blog te maken".

| the Joseph Magget Jay                                                                                                    |                                                                                                   |
|----------------------------------------------------------------------------------------------------|---------------------------------------------------------------------------------------------------|
| loggen.be                                                                                                    | i i Inloggen i Meer.informatie i Hogosfenr<br>Any ander<br>For public                             |
| Wat is een blog?   Uve eigen site op het Internet, GRATIS   Super enverudig is gebruik, hederlandstalig   Je kan älles vertellen am indereen   Persoetlijke weltpagka veliedig op maat | Inloggen op uw blog!<br>Biogenhe/<br>Gebruikersnaam<br>Paswoedt<br>Gegevens onthouden<br>Inlogges |
| Geen technische kennis nodig<br>Toern ved mogelijkheden<br>Geen verbergen ketzen, suger auf, betrevenhaar                                                                              | Start met uw eigen blog!                                                                          |

We krijgen nu het registratieformulier te zien. De website Bloggen.be vraagt hier enkele gegevens zodat jouw persoonlijke weblog kan worden aangemaakt.

Eenmaal alle instellingen zijn opgegeven, is het moeilijkste stuk al voorbij ③. Klik op de knop "Volgende pagina" met je linkermuisknop.

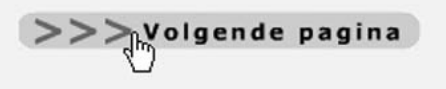

Als alles goed is verlopen dan krijg je nu een pagina die het aanmaken van je eigen blog bevestigt en eruit ziet zoals op de afbeelding. Indien er iets is misgelopen, krijg je nu de mededeling wat er mis is. Klik dan op de knop "Vorige" van jouw browser (links bovenaan) en verbeter dan de fout en klik dan opnieuw op "volgende pagina".

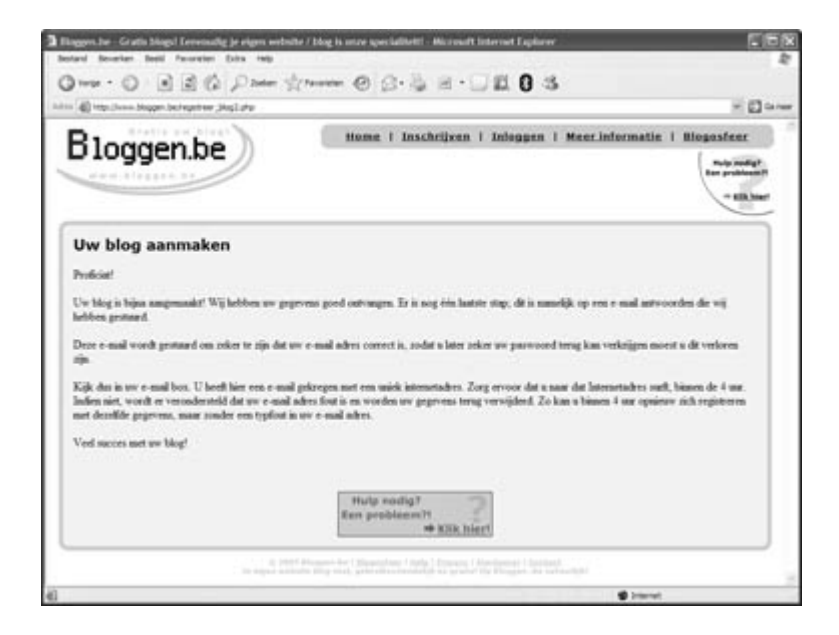

We krijgen nu een e-mail toegestuurd. In deze e-mail zal een uniek adres staan dat we dienen te openen

Open je e-mail programma of de website om het e-mail adres na te kijken dat je zonet hebt opgegeven bij het registreren van jouw blog. Dit kan dus Outlook zijn, Outlook Express,... maar ook bijvoorbeeld de website GMail, Hotmail, Yahoo,... afhankelijk hoe je dus gewoon bent om je e-mail na te kijken.

Open vervolgens de e-mail die afkomstig is van Bloggen.be.

De e-mail heeft als onderwerp "Registratie voor Bloggen.be" en de inhoud van de e-mail ziet eruit als op onderstaande schermafdruk.

| Geachte,                                                                                                    |   |
|----------------------------------------------------------------------------------------------------|---|
| U herft vaccervol uw eigen blog pregistreerd. Er is nog één laatste stap, namelijk het activeren van uw blog. Dit is nodig om zeker te zijn dat uw e-mail<br>achtet correct werkt.<br>Kilk op onderstaande laak of waf naar onderstaande achtes om uw blog te activeren: |   |
| http://www.biogen.be/activer.zite?<br>witwoorbeddikogkenalryaaral.vmcke@venicement.be&ID=21&ID2=21&ared285ccfe7af71a3dcfe9a457b703da38&ac2=039e72ba69660aa99998                                                                                                    | 1 |
| U gast uw blog http://www.bloggen.be/voorbeeldblog.activeren.                                                                                                    |   |
| ladien uw blog correct is gractivered, zil u nog een beverigings e-mail krijgen.<br>Indien u uw blog niet activeert met bevenstaande link, dan zullen uw gegrvens binnen 6 uar terug verwijderd worden.                                                                  |   |
| Problemen? Vragen?<br>Zie <u>http://www.bloggen.he.hefu-blog.php</u> voor een antwoord op de veri gestelde vragen.<br>Nog niet opgeloot? Suef naar <u>http://www.bloggen.he.Forant</u> !                                                                                 |   |
| Met viendelijke groeten,<br>Websauter<br>Intge/www.biogann.be                                                                                                    |   |
|                                                                                                    |   |

Het enige wat je dient te doen is te klikken op dat lange adres met je linkermuisknop.

#### 1 juni 2009

| Geachte,                                                                                                    |                                             |
|----------------------------------------------------------------------------------------------------|---------------------------------------------|
| U heeft successed we eigen blog greegistreerd. Er is nog eén kantste stap, namelijk het activeren van uw blog,<br>adres correct werkt.<br>Kilk op onderstaande link of suf naar onderstaande adres om uw blog te activeren. | Dit is nodig om zeker te zijn dat uw e-mail |
| in                                                                                                    | 76703da35&ac2=039e72ba69660ac9960           |
| U gaat uw blog hits //www.bloggett.07/500000000000000000000000000000000000                                                                                                    |                                             |
| ladien uw blog correct is practiveerd, zal u nog een beweitigings e mad krijgen.<br>Jadien u uw blog niet activeert met bovenstaande fack, dan zalien uw gegevens binnen 6 uur terug verwijderd wo                          | orðm.                                       |
| Problemen <sup>17</sup> Vragen. <sup>17</sup><br>Zie <u>http://www.bloggen.be/lefu-blog.pdg</u> voor een antwoord op de veel gestilde wagen.<br>Nog niet opgelost? Sud?naar <u>http://www.bloggen.he/Forum/</u> !           |                                             |
| Met viendelijke groeten,<br>Webmanter<br>http://www.bloaten.br                                                                                                    |                                             |

Er dient zich nu een nieuw scherm te openen zoals op de volgende foto.

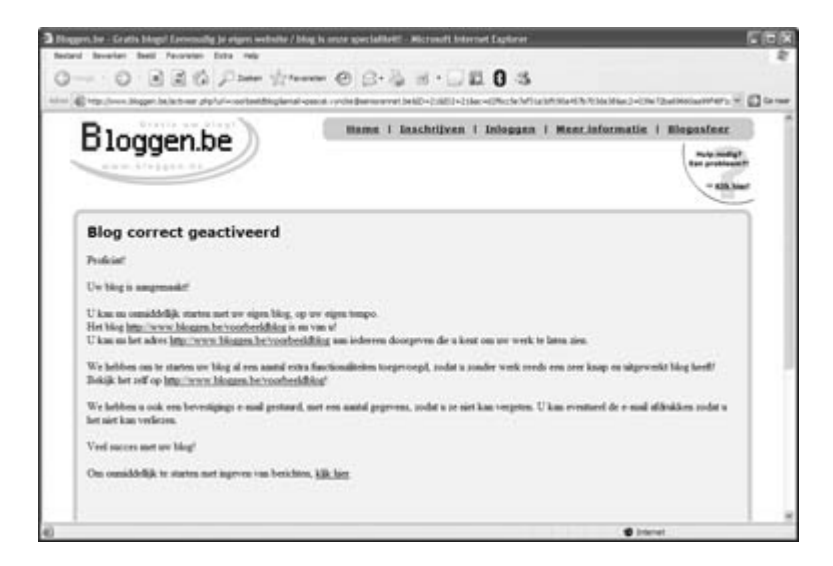

Je krijgt ook nog per e-mail een bevestiging dat je blog correct is aangemaakt samen met een overzicht van de gegevens zoals paswoord en gebruikersnaam. Hou deze e-mail goed bij, druk deze bijvoorbeeld af met je printer zodat je de gegevens niet vergeet.

# Inloggen

Vooraleer we berichten kunnen toevoegen aan onze blog, moeten we eerst gaan inloggen.

Surf daarvoor naar http://www.bloggen.be. Typ dit in de adresbalk.

| $\Theta$ | 👻 🖉 htt  | p://www | .bloggen.be/ |       |      |
|----------|----------|---------|--------------|-------|------|
| Bestand  | Bewerken | Beeld   | Favorieten   | Extra | Help |

Als het adres correct is ingetypt, verschijnt het volgende scherm.

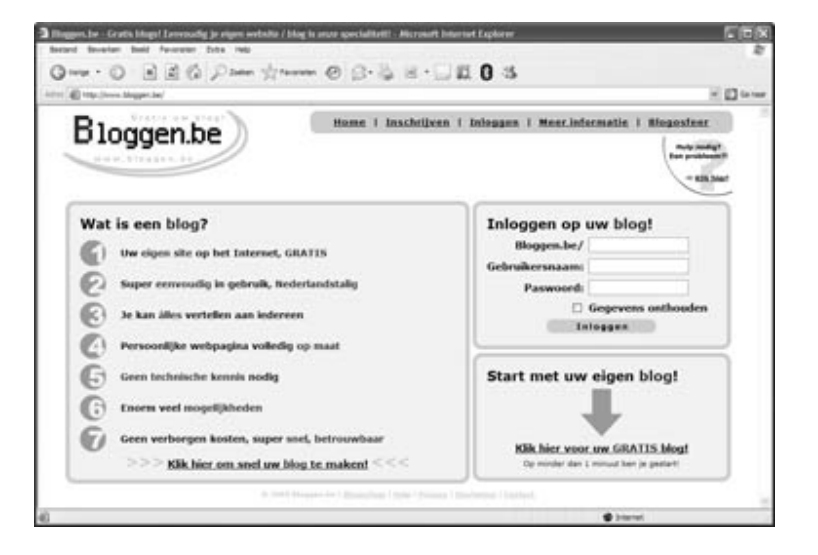

Vervolgens kijken we naar de kader "Inloggen op uw blog". We moeten 3 dingen invullen: adres van de blog, gebruikersnaam en paswoord.

| unter transfer and                             |                                             |
|------------------------------------------------|---------------------------------------------|
| Bloggen.be                                     | a i Inloggen i Menr,informatie i Bloganfeer |
|                                                | Ren produced                                |
|                                                | -63.00                                      |
| Wat is een blog?                               | Inloggen op uw blog!                        |
| () Uw eigen site op het Internet, GRATIS       | Bioggen.be/                                 |
| Super eenvoudig in gebruik, Nederlandstalig    | Gebruikersnaam:                             |
|                                                | Gegevens onthouden                          |
|                                                | Integan                                     |
| Personnijke webpagina volledig op maat         |                                             |
| Geen technische kennin nodig                   | Start met uw eigen blog!                    |
| Thorn veel mogekijkheden                       |                                             |
| Geen verborgen kosten, super snel, betrouwbaar |                                             |
| •                                              | Kilk hier voor uw GRATIS blog!              |

#### Adres van de blog:

Het eerste is het adres van onze blog. "Bloggen.be" is reeds ingevuld, we moeten dus nu nog enkel de naam van onze blog intypen: ".....".

| Bloggen.be     |                    |
|----------------|--------------------|
| Gebruikersnaam |                    |
| Paswoord       |                    |
| - E            | Gegevens onthouden |

#### Gebruikersnaam:

Vervolgens geven we onze gebruikersnaam in.

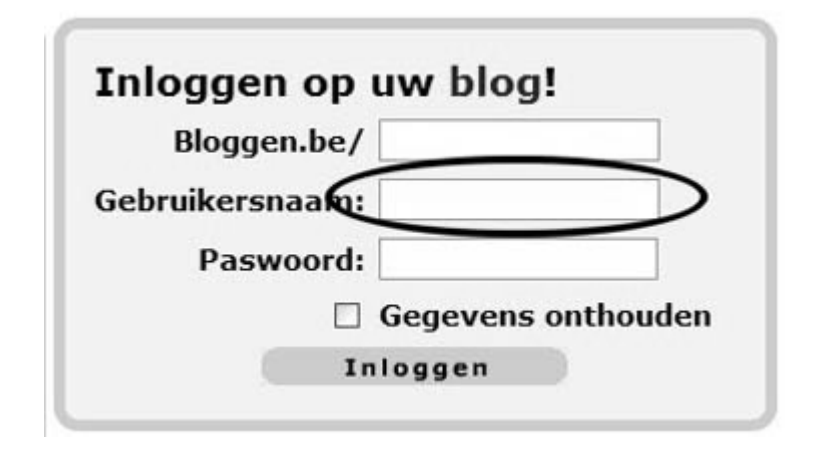

#### Paswoord:

Als derde geef je het paswoord in.

| Bloggen.be     | 2/      |            |     |
|----------------|---------|------------|-----|
| Gebruikersnaar | n:      |            |     |
| Paswoor        |         |            | >   |
| <u>।</u>       | Gegever | ns onthoud | len |

#### Gegevens onthouden:

Tenslotte krijg je nog de mogelijkheid om je gegevens te onthouden. Dan hoef je de volgende keer niet alles opnieuw in te vullen. Hiervoor moet je gewoon het vierkantje aanklikken met je linkermuisknop.

| Inloggen op uw blo | g!           |
|--------------------|--------------|
| Bloggen.be/        |              |
| Gebruikersnaam:    |              |
| Paswoord:          |              |
| ( D)Gegever        | ns onthouden |
| Inloggen           |              |

Klik vervolgens met je linkermuisknop op de knop "Inloggen".

| Bloggen.be                                     | n i Inloggen i Meer.informatie i Biogosfeer<br>negative<br>fee politi<br>- alk |
|------------------------------------------------|--------------------------------------------------------------------------------|
| Wat is een blog?                               | Inloggen op uw blog!                                                           |
| (i) Uw eigen site op het Internet, GRATIS      | Bioggen.be/ vootseidbig                                                        |
| Super eenvoudig in gebruik, Nederlandstalig    | Paswoord:                                                                      |
| Je kan ålles vertellen aan iedereen            | F Gegevens onthouden                                                           |
| Persoonlijke webpagina volledig op maat        | Interest                                                                       |
| Geen technische kennis nodig                   | Start met uw eigen blog!                                                       |
| Enorm veel mogelijkheden                       |                                                                                |
| Geen verborgen kosten, super snel, betrouwbaar |                                                                                |
| >>> Klik bier om snel uw blog te makent <<<    | Cg minder dan 1 minust ben je geslant                                          |

Als je de juiste gegevens hebt ingegeven, dan krijg je nu het basisscherm te zien voor jouw blog zoals op de afbeelding hieronder te zien is.

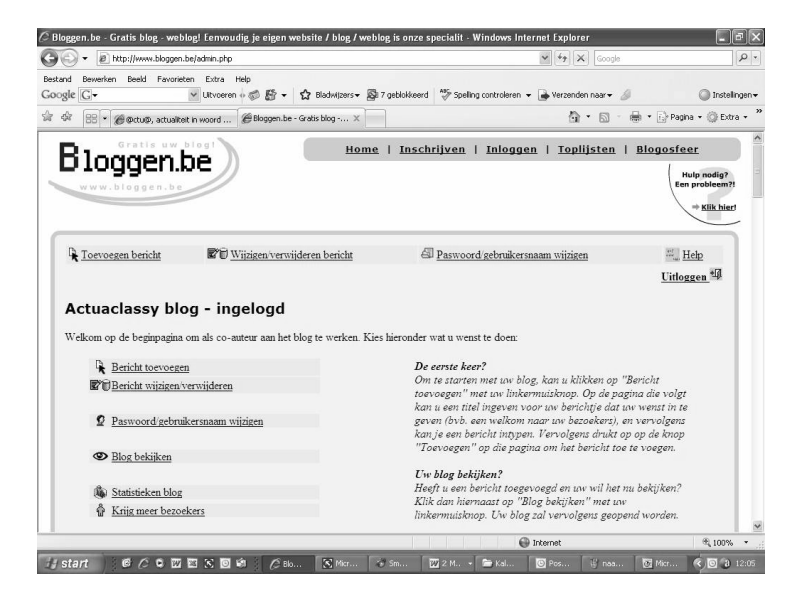

# **Berichten toevoegen**

Om een bericht toe te voegen klik je met de linkermuisknop op "Bericht toevoegen".

Bericht toevoegen

Je krijgt nu een nieuw scherm te zien waarin je een bericht kunt typen.

Om te beginnen geef je een titel in het daarvoor voorziene tekstvak.

Vervolgens kan je in het grote witte tekstvak de tekst intypen die je zelf wenst.

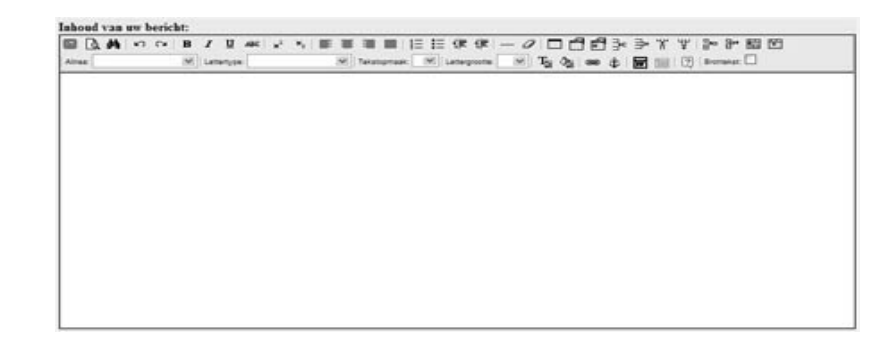

Als je klaar bent, druk je op de knop "Toevoegen" met je linkermuisknop.

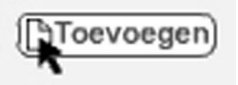

Je krijgt nu ook nog een bevestiging te zien.

| and for the first of the second of the second second seco |                                                                                       |             |                         |                    | - Cla                                                                                             |  |
|----------------------------------------------------------------------------------------------------|---------------------------------------------------------------------------------------|-------------|-------------------------|--------------------|---------------------------------------------------------------------------------------------------|--|
| Blogge                                                                                                    | n.be                                                                                  | tions t In  | schrijven i Inlegge     | n i Meerinformat   | in 1 Blogasfeer<br>Recyclosefy <sup>2</sup><br>Recyclosefy <sup>4</sup><br>+ 613 Mar <sup>2</sup> |  |
| Corrorans<br>Bericht toes                                                                                                    | PC <u>Water</u><br>gevoegd                                                            | @ Promotion | e <sub>lateliaers</sub> | © <u>Co-antens</u> | @ lick<br>Litheren 4                                                                              |  |
| Uw bericht is earror<br>Het bericht is na onn<br>• Nog een berich<br>• Terug naar ove                                                                                                    | t toegevoegd aan ov blog<br>iddelijk richtbaar op ov b<br>ht toevoegen<br>enicht gaan | t<br>log    |                         |                    |                                                                                                   |  |
| Bekijk ov blo                                                                                                    | 1                                                                                     |             |                         |                    | -                                                                                                 |  |

1 juni 2009

# Weblog-code

#### Ik ben een echte

- B ewaar jouw gebruikersnaam en wachtwoord op een veilige plaats.
- L aat deze zaken dus niet zomaar rondslingeren.
- O nbeschofte taal is niet toegestaan.
- G eef dus steeds positieve commentaar op de logs.
- G ebruik ook deftige taal bij het schrijven van een eigen log.
- E Ike overtreding meld je aan jouw juf/meester.
- R especteer deze code en wees dus een echte 'BLOGGER'!

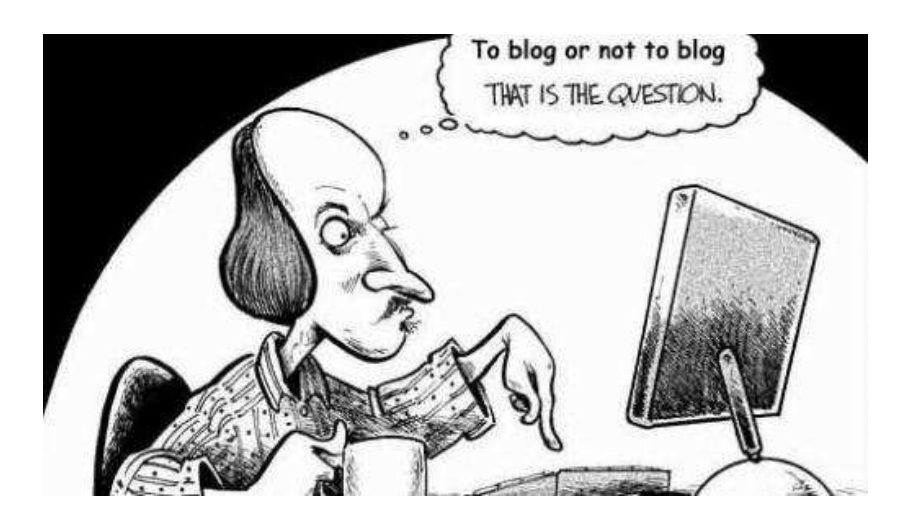

# **Bronvermelding**

Voor het theoretisch gedeelte baseerde ik mij in hoofdzaak op volgende link: http://www.mijnhomepage.nl/weblog

Ook de site van Classy en Bloggen.be vormden een bron van inspiratie.

De links van de verschillende voorbeelden van weblogs zijn terug te vinden in de syllabus.

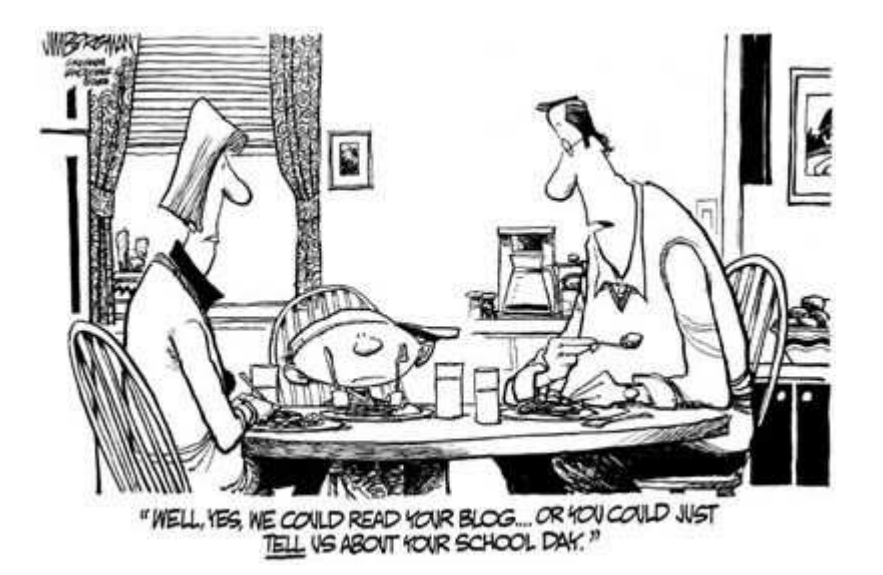